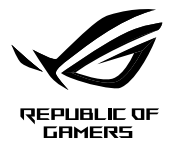

# Armoury Crate Quick Start Guide

This Quick Start Guide is for the Armoury Crate and will guide you through the installation as well as provide you with a brief overview of Armoury Crate. Armoury Crate is a unified software center which allows you to download and update your motherboard drivers and utilities, adjust device lighting control and various other functions. The Armoury Crate Highlights section also provides various news and stories from ROG at a glance.

## **Before installing Armoury Crate**

Please check that following requirements are met before installing Armoury Crate:

- Armoury Crate is only supported on Windows<sup>®</sup> 10 RS3 or later. Ensure your Windows OS is updated to Windows<sup>®</sup> 10 RS3 or later.
- Ensure the Aura application is not installed on your device, if the Aura application is already
  installed on your device, please uninstall it before installing or updating Armoury Crate.
- Ensure the device you wish to install Armoury Crate on has a steady network connection.

# **Installing Armoury Crate**

If you are installing Armoury Crate on a non-ASUS motherboard or if you have canceled the installation prompt, please skip step 1 and proceed to step 2.

1. On the first boot up of your PC with the supported OS, the system will prompt you with an option to automatically download and execute the Armoury Crate installer.

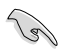

The automatic prompt will only appear on ASUS motherboards with the **Armoury Crate** BIOS option set to **enabled** in the BIOS before booting up.

| Armoury Crate so                                                                                                    | ftware update service |    |  |  |  |
|----------------------------------------------------------------------------------------------------|-----------------------|----|--|--|--|
| Would you like to download and install the Armoury Crate? Armoury Crate is a<br>service that can help you manage and download the latest ROG software<br>updates. If you CANCEL the download process, you can still visit the Microsoft<br>Store to download the Armoury Crate app. |                       |    |  |  |  |
|                                                                                                    | Yes                   | No |  |  |  |

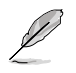

Please skip to step 4 if you clicked Yes on the first boot up installation prompt in step 1.

- (optional) If the prompt does not appear, or you have canceled the installation prompt, or you are using a non-ASUS motherboard, you may manually install Armoury Crate. Download the Armoury Crate installer (*SetupROGLSLService.exe*) from <u>https://www.asus. com/support/</u>.
- (optional) Once the installer has been downloaded, double left-click on the installer to begin the installation process.

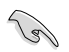

Please ensure all previous instances of Armoury Crate are completely removed before running the installer.

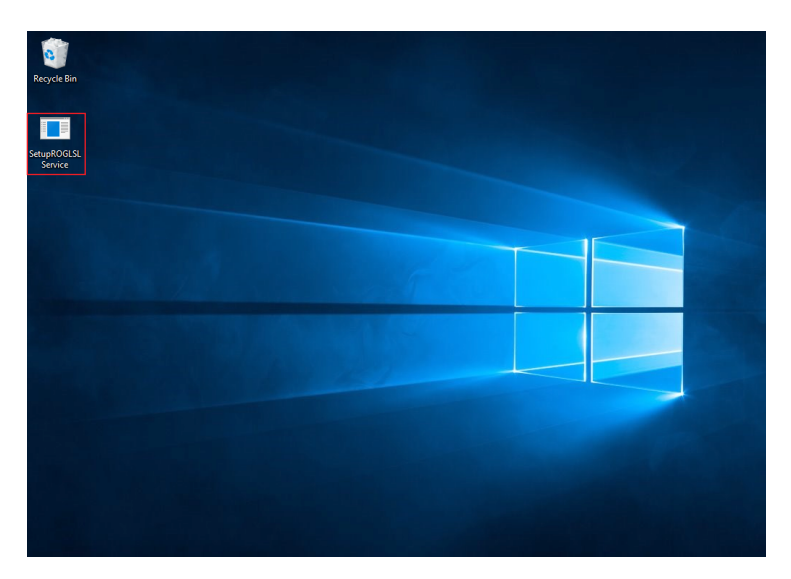

4. Follow the onscreen instructions to complete the installation.

| 🔇 Update in progress |  |
|----------------------|--|
| Updating             |  |
|                      |  |
|                      |  |
|                      |  |

5. Ensure to update your Armoury Crate once you launch your newly installed Armoury Crate.

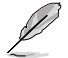

Please refer to **Updating Armoury Crate** section of this document for more details on updating your Armoury Crate.

# Updating Earlier Builds of Armoury Crate

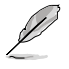

This section is only for Armoury Crate versions before Armoury Crate v2.3.5.

1. Uninstall your previous version of Armoury Crate (v1.4.1 or v2.1.9).

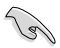

Please ensure all previous instances of Armoury Crate are completely removed.

- Download the Armoury Crate installer (SetupROGLSLService.exe) from <u>https://www.asus.</u> com/support/.
- Once the installer has been downloaded, double left-click on the installer to begin the installation process.

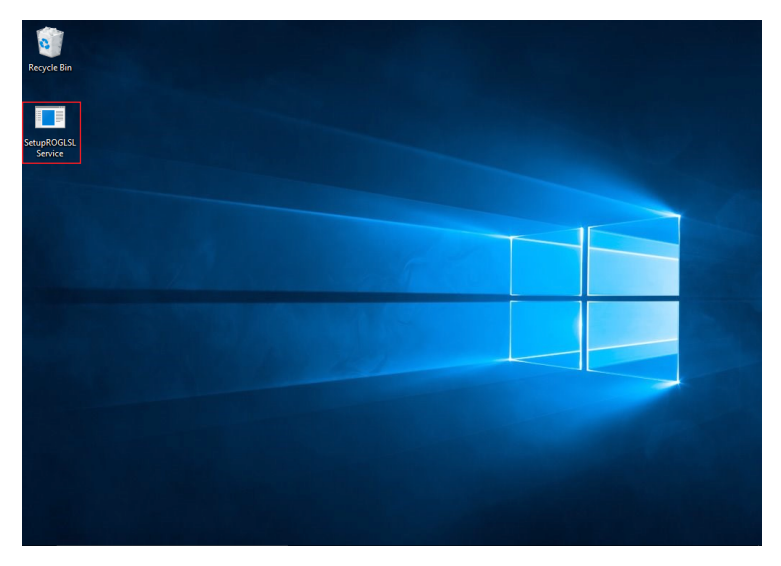

4. Follow the onscreen instructions to complete the installation.

| 🔇 Update in progress | — |
|----------------------|---|
| Updating             |   |
|                      |   |
|                      |   |
|                      |   |

5. Ensure to update your Armoury Crate once you launch your newly installed Armoury Crate.

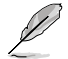

Please refer to **Updating Armoury Crate** section of this document for more details on updating your Armoury Crate.

# **Updating Armoury Crate**

- 1. Launch Armoury Crate, then click on 🔞 > Update center.
- 2. Click on Check for updates to check for the latest updates.
- 3. Click on **Update all** to update all devices, or click on **Update** next to the individual devices you wish to update.

| \$                   | Armoury Crate                      |                |       |                   | -          | 69 × |
|----------------------|------------------------------------|----------------|-------|-------------------|------------|------|
| $\equiv$             | Settings                           |                |       |                   |            |      |
| Ř                    | General Settings Up                | date center    | About |                   |            |      |
|                      |                                    |                |       | Check for updates | Update all |      |
|                      | Update                             |                |       |                   |            |      |
| $\gamma_{1}^{E_{1}}$ | ROG CROSSHAIR                      |                |       |                   |            |      |
| *                    | Update [HAL]<br>Version: 1.0.48 Da | te: 2019/06/24 |       |                   | Update     |      |
|                      | Up to date                         |                |       |                   |            |      |
|                      |                                    |                |       |                   | 2019/07/02 |      |
|                      |                                    |                |       |                   |            |      |
| 0                    | Addressable Devic                  |                |       |                   | 20190522   |      |
|                      |                                    |                |       |                   |            |      |
| Ø                    |                                    |                |       |                   |            |      |
|                      |                                    |                |       |                   |            |      |

4. You may need to restart your system to complete the update(s).

# **Armoury Crate Overview**

This section will provide a brief overview of Armoury Crate, providing brief descriptions for the different functions available in Armoury Crate.

| -                 |               |                   |                  |         |  |       |   |
|-------------------|---------------|-------------------|------------------|---------|--|-------|---|
| Ø                 | You can e     | expand the side r | menu by clicking | g on 📕. |  |       |   |
|                   |               |                   |                  |         |  |       | _ |
|                   | Armoury Crate |                   |                  |         |  | – ø × |   |
| Ξ                 |               |                   |                  |         |  |       |   |
|                   | Device        |                   |                  |         |  |       |   |
|                   | AURA Sync     |                   |                  |         |  |       |   |
| rg <sup>fer</sup> | Tools         |                   |                  |         |  |       |   |
| *                 | Highlights    |                   |                  |         |  |       |   |
|                   |               |                   |                  |         |  |       |   |
|                   |               |                   |                  |         |  |       |   |
|                   | User center   |                   |                  |         |  |       |   |
| Ś                 | Settings      |                   |                  |         |  |       |   |

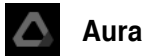

Select your AURA SYNC compatible devices you wish to sync lighting effects in the **Sync Devices** tab, or select the **AURA Effects** tab to customize the lighting effects.

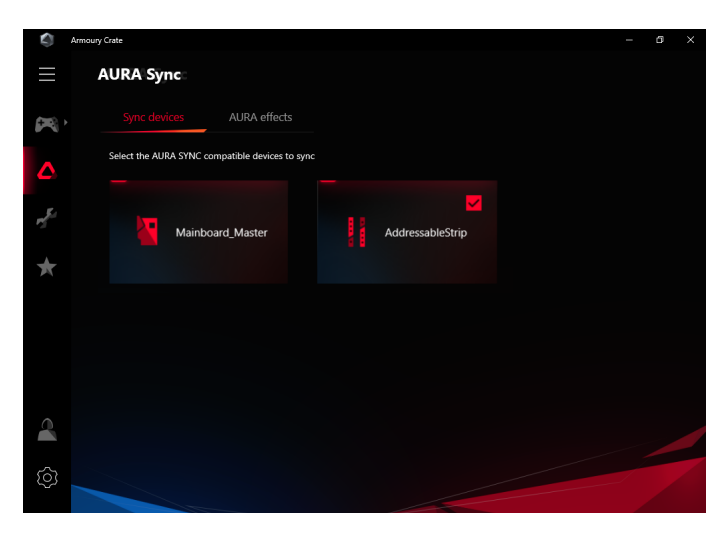

### Device Control

Fine tune motherboard specific settings such as the OLED display, fan control, and lighting effects.

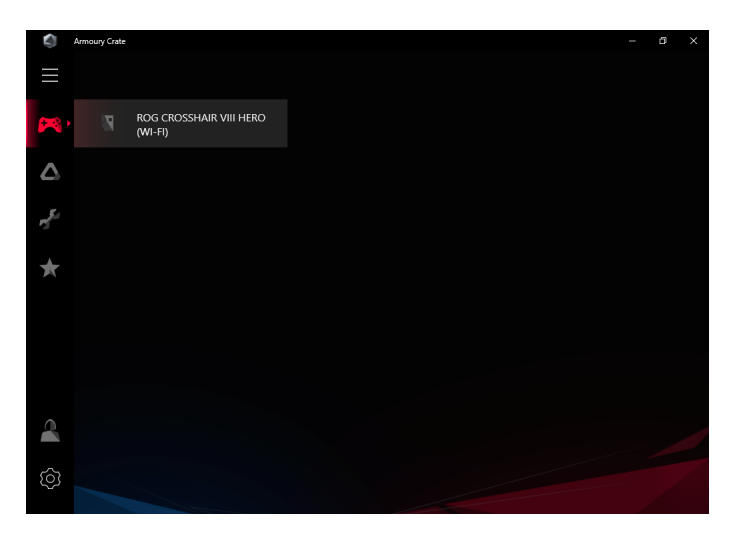

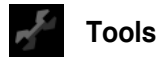

Download the latest drivers, utilities, BIOS file, user manuals and documents, and individual kits for your device.

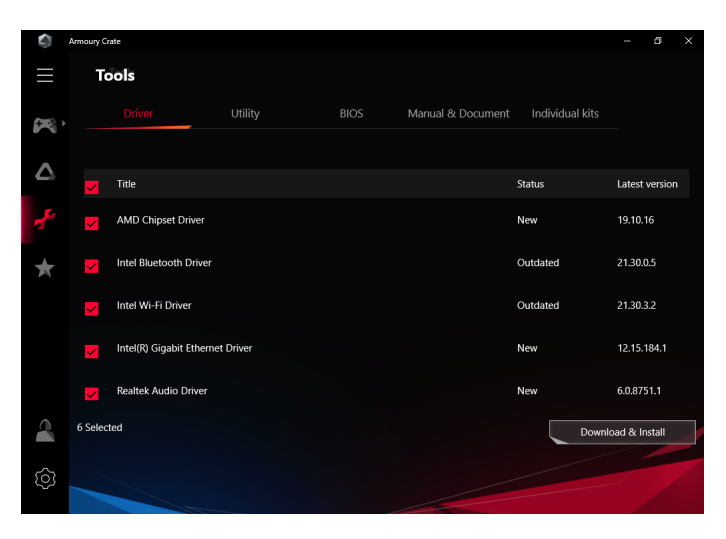

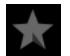

#### Highlights

Displays news, stories, and on-going events from ROG. You can also browse through various wallpapers and download them.

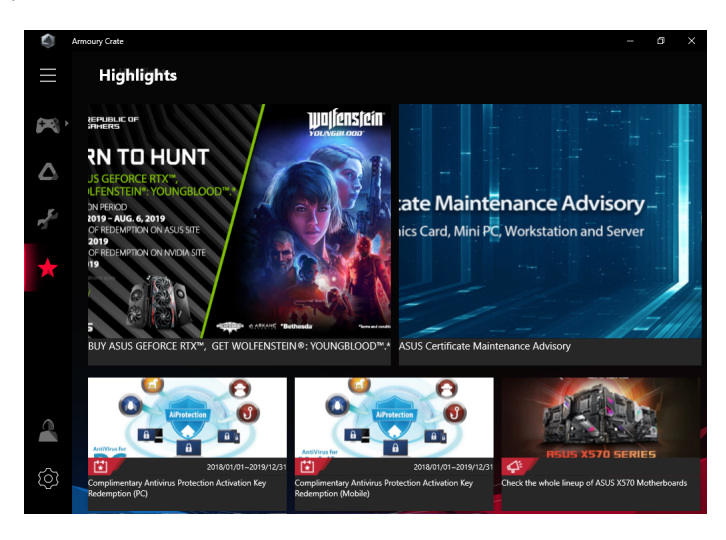

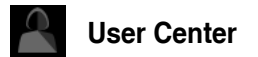

Register an ASUS Member account. This will allow you to review and manage the products and events registered to your ASUS account as well receive important push notice messages.

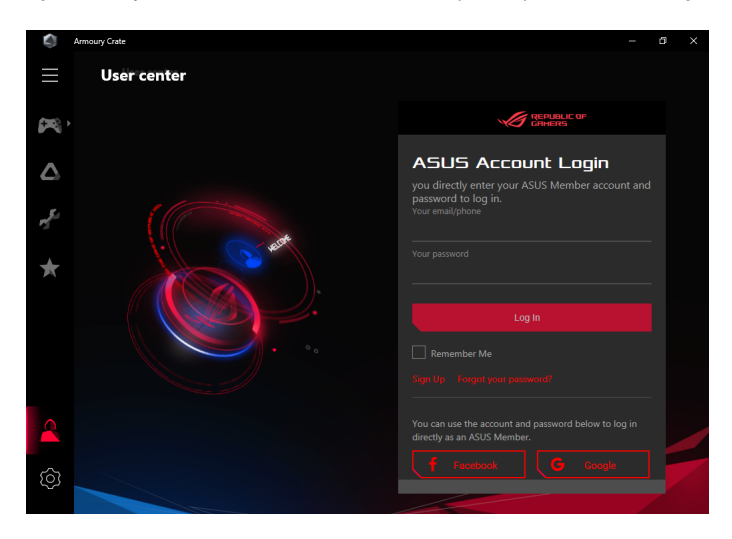

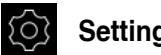

Settings

Configure general settings and updates for your Armoury Crate, select a main theme for the Armoury Crate, or review the App version, Privacy Policy and Notices.

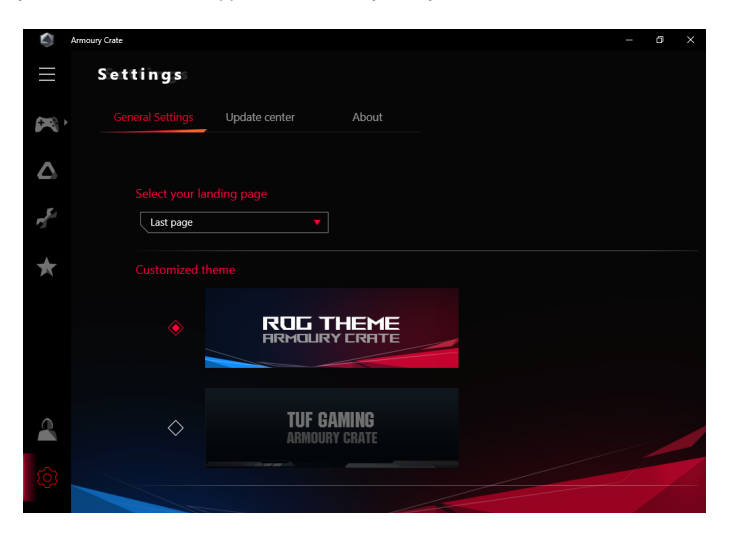